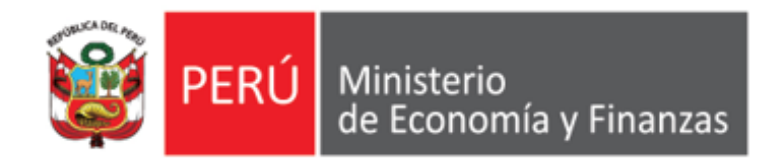

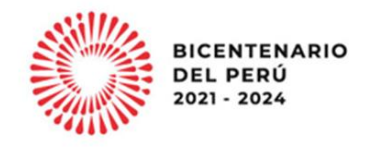

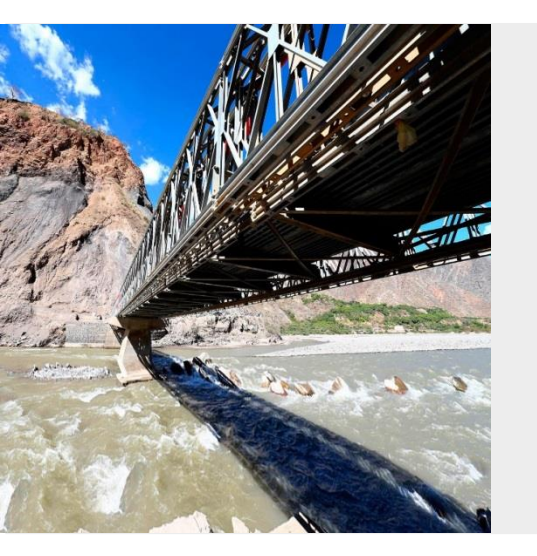

## PERÚ

## **APLICATIVOS WEB SIAF**

ADMINISTRACIÓN DE USUARIOS Y CLAVES Y NIVELES DE SEGURIDAD Área de Implantación y Capacitación - OGTI MEF

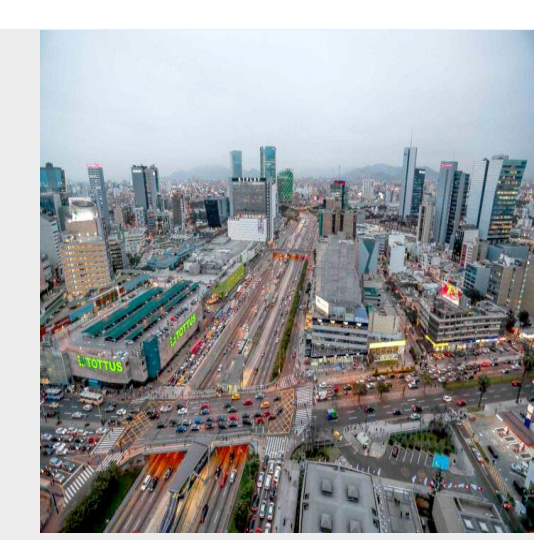

**ENERO 2023** 

### ADMINISTRADOR DE USUARIOS MÓDULOS VISUAL

#### PLATAFORMA CLIENTE / SERVIDOR

ADMINISTRADOR MÓDULOS VISUAL (SIAFSEGURIDAD)

#### SIAF - SP (CLIENTE)

#### DIRECTIVA DE TESORERÍA 001-2007-EF/77.15

Art. 83 y 84

La Administración de Usuarios en el SIAF – SP cliente

Para ingresar al Módulo de perfil de usuarios se registra el Usuario: SIAFSEGURIDAD. En el perfil se crean los usuarios y se dan los privilegios para el acceso a los demás Módulos que componen el Sistema.

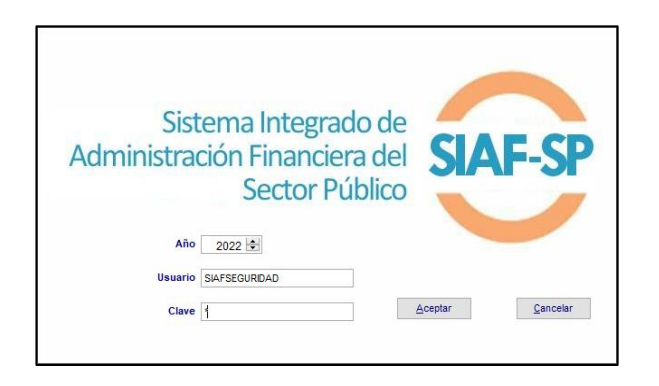

|                                                                                                    | Perm de Osdano (                                                                  | CREAR )     |  |
|----------------------------------------------------------------------------------------------------|-----------------------------------------------------------------------------------|-------------|--|
| Jsuario :                                                                                                    | Nombres :                                                                         | Apellidos : |  |
| Fecha Nacimiento : / /                                                                                                    | Dirección :                                                                       |             |  |
| Telefono :                                                                                                    | Email :                                                                           |             |  |
| Celular :                                                                                                    | Email alternativo :                                                               |             |  |
| Sup                                                                                                    | ervisor                                                                           |             |  |
|                                                                                                    |                                                                                   |             |  |
|                                                                                                    |                                                                                   |             |  |
|                                                                                                    |                                                                                   |             |  |
|                                                                                                    |                                                                                   |             |  |
| Opciones de Menu                                                                                                    |                                                                                   |             |  |
| I MODULO DE PROCESO                                                                                                    | PRESUPUESTARIO<br>Presupuestario - Ejecutora                                      |             |  |
| 主 🗌 Mantenimiento                                                                                                    |                                                                                   |             |  |
| E Registro                                                                                                    |                                                                                   |             |  |
|                                                                                                    |                                                                                   |             |  |
|                                                                                                    |                                                                                   |             |  |
|                                                                                                    |                                                                                   |             |  |
| + Utilitarios                                                                                                    |                                                                                   |             |  |
| ⊡ Utilitarios     ⊡ Comunicación                                                                                                    |                                                                                   |             |  |
| ⊕ □ Utilitarios     ⊕ □ Comunicación     ⊕ □ Módulo de Proceso I                                                                                                    | Presupuestario - Pliego                                                           |             |  |
| ⊕ Utilitarios     ⊕ □ Comunicación     ⊕ □ Módulo de Proceso I     MÓDULO DE CONTROL                                                                                                    | Presupuestario - Pliego<br>. DE PAGO DE PLANILLAS 2014                            |             |  |
|                                                                                                    | Presupuestario - Pliego<br>. DE PAGO DE PLANILLAS 2014<br>TIVO                    |             |  |
| Utilitarios      Utilitarios      Unitilitarios      Unitilitarios       Unitilitarios      Unitilitarios      Unitilitari | Presupuestario - Pliego<br>. DE PAGO DE PLANILLAS 2014<br>TIVO<br>ro - Ejecutora  |             |  |
|                                                                                                    | Presupuestario - Pliego<br>. DE PAGO DE PLANILLAS 2014<br>TIVO<br>/o - Ejecutora  |             |  |
|                                                                                                    | Presupuestario - Pliego<br>. DE PAGO DE PLANILLAS 2014<br>TIVO<br>/o - Ejecutora  |             |  |
|                                                                                                    | Presupuestario - Pliego<br>. DE PAGO DE PLANILLAS 2014<br>.TIVO<br>ro - Ejecutora |             |  |
|                                                                                                    | Presupuestario - Pliego<br>. DE PAGO DE PLANILLAS 2014<br>.TIVO<br>ro - Ejecutora |             |  |
|                                                                                                    | Presupuestario - Pliego<br>. DE PAGO DE PLANILLAS 2014<br>.TIVO<br>/o - Ejecutora |             |  |

#### MÓDULO ADMINISTRADOR DE PERFILES DE USUARIO DEL SIAF

| Usuario | Apellidos     | Nombres            | •                           |
|---------|---------------|--------------------|-----------------------------|
| PEREZ   | PEREZ ROJAS   | JUAN               | Fecha Nacimiento 20/10/1980 |
| RAMOSV  | RAMOS VASQUEZ | JENNIFER ALEXANDRA | Disselle                    |
|         |               | -                  |                             |
|         |               |                    | AV. LIMA Nº 100             |
|         |               |                    |                             |
|         |               |                    | Telefono : 2741520          |
|         |               | 5 C                |                             |
|         |               | 2                  | Celular : 999555777         |
|         |               | V                  | Email :                     |
|         |               |                    | JPEREZ@GOBIERNO.GOB.PE      |
|         |               |                    | Email alternativo :         |
|         |               |                    | Supervisor                  |
|         |               |                    |                             |

DNI: 12345678

**NOMBRE/APELLIDO: JPEREZ** 

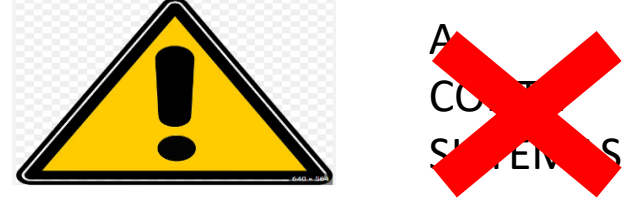

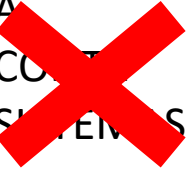

#### ADMINISTRACIÓN DE USUARIOS Y CLAVES EN EL SIAF-SP Y NIVELES DE SEGURIDAD

#### **PLATAFORMA WEB**

#### SIAF – OPERACIONES EN LÍNEA

| PERÚ Ministerio de Economía y Finanzas                                                                                    | SIAF - Og                                                                                                    | peraciones en Línea                                                                                                    |
|----------------------------------------------------------------------------------------------------|----------------------------------------------------------------------------------------------------|----------------------------------------------------------------------------------------------------|
|                                                                                                    |                                                                                                    | Inicio de sesión                                                                                                    |
|                                                                                                    |                                                                                                    | Usuario:                                                                                                    |
|                                                                                                    |                                                                                                    | Contraseña:                                                                                                    |
| Bienvenidos al Módulo de SIAF - Operaciones en Línea. Po<br>código de usuario, la contraseña y presionar el botón de Ingr | ara acceder al Sistema Ud. deberà ingresar su<br>resar.                                                       | forping                                                                                                    |
|                                                                                                    |                                                                                                    | cambiar images                                                                                                    |
|                                                                                                    |                                                                                                    | Cancelar Ingresor                                                                                                    |
| Ministe                                                                                                    | rio de Economía y Finanzas - MEF 2016 todos los derec                                                         | hos reservados                                                                                                    |
| Si tienes cualquier duda o consulta, cor<br>Web optimizada para 1024x768. Se recomienda utilizar solo los                 | nunicate por Teléfono Central: (511) 311 5930 / Direcci<br>navegadores Chrome , Microsoft Windows Internet Ex | ión: Jr. Junín 319,Cercado de Lima, Lima - Perú<br>φθorer versión 9 o superiores y Mozilla Firefox versión 16 o superiores |

(Acceso del Jefe OGA o el que haga sus veces)

- Creación de nuevos usuarios para los módulos que conforman el aplicativo de Operaciones en Línea (MAD; MPP)
- Otorga claves y atributos a los usuarios creados.
- Cambiar contraseñas de los usuarios

| RU Winsterio |                                                                                                    | SIAF - Operaciones en Línea                                |                                  |                                                                                                    |                                                                                                    |                                                                                    |                                           |                                                                                     |                                                    |                                       |           |                                                                            |  |
|--------------|----------------------------------------------------------------------------------------------------|------------------------------------------------------------|----------------------------------|----------------------------------------------------------------------------------------------------|----------------------------------------------------------------------------------------------------|------------------------------------------------------------------------------------|-------------------------------------------|-------------------------------------------------------------------------------------|----------------------------------------------------|---------------------------------------|-----------|----------------------------------------------------------------------------|--|
|              | BUSING - 1003                                                                                                    | 100 111 0010                                               | GONZALES [                       | 157- SERVICO NACIONAL DE SANDA                                                                                  | AGRADIA-SENASA)                                                                                                    |                                                                                    |                                           |                                                                                     | Méduloi                                            | Administrado                          | r de Us   | uarios * Cernita                                                           |  |
| ministrar    | Consulta d                                                                                                    | Consulta de Usuarios                                       |                                  |                                                                                                    |                                                                                                    |                                                                                    |                                           |                                                                                     |                                                    |                                       |           |                                                                            |  |
| uarlos       | Erédad: 157                                                                                                    | 157 - SI                                                   | ERVICIO NA                       | CIONAL DE SANIDAD AGRARIA                                                                                       | -SENASA *                                                                                                    |                                                                                    |                                           |                                                                                     |                                                    |                                       |           |                                                                            |  |
| Transie and  | Usuario Número I                                                                                                    |                                                            |                                  | Número Documento:                                                                                               |                                                                                                    | D Buscar                                                                           | a Nuevo                                   | Usuario                                                                             |                                                    |                                       |           |                                                                            |  |
|              | Estado: Selec                                                                                                    | cione                                                      |                                  |                                                                                                    |                                                                                                    |                                                                                    |                                           |                                                                                     |                                                    |                                       |           |                                                                            |  |
|              |                                                                                                    |                                                            |                                  |                                                                                                    | ÁREA                                                                                                    | FECHA DE<br>CREACIÓN                                                               | ÚLTIMA<br>ACTIVIDAD                       | CREADO POR                                                                          |                                                    | ESTADO                                |           | ACCIONES                                                                   |  |
|              | Responsables                                                                                                    | RU38046                                                    | 1-17875860                       | EDUARDO EULOGIO GONZALES LEO                                                                                    | N OTROS                                                                                                    | 27/09/2015 16:42:55                                                                | 29/12/2016                                | Tesoro Público                                                                      | ACT                                                | nvo                                   |           | 1                                                                          |  |
|              | Responsables                                                                                                    | RU38047                                                    | 1-41062582                       | LISSETTE PACHERRES VEUZ                                                                                         | OTROS                                                                                                    | 27/09/2019 16:47:08                                                                | 28/12/2016                                | Tesaro Público                                                                      | ACT                                                | rivo.                                 |           | 1                                                                          |  |
|              |                                                                                                    |                                                            |                                  |                                                                                                    |                                                                                                    |                                                                                    |                                           |                                                                                     |                                                    |                                       |           |                                                                            |  |
|              | - [+] Description                                                                                                    | ón de las co                                               | dumous                           |                                                                                                    | re ce Pigna                                                                                                    | a de 1 12 -                                                                        | •                                         |                                                                                     |                                                    |                                       |           | Mostrando 1 - 2 de                                                         |  |
| I            | [+] Descripd                                                                                                    | ón de las co<br>tric: RU3804                               | dumnas<br>7-LISSETTE F           | MCHERRES VELIZ                                                                                                  | re ce Pigna                                                                                                    | de 1   10 - 10 -                                                                   |                                           |                                                                                     |                                                    |                                       |           | Mostrando 1 - 2 de                                                         |  |
|              | [+] Descripci<br>Módalos por usu                                                                                     | ón de las co<br>tris: RU2804<br>10                         | damnas<br>7-LISSETTE F           | ACHERRES VILIZ                                                                                                  | i e i e Pigna                                                                                                    | 1 de 1 ->> >= 10 -                                                                 | NADO POR                                  | FECHA ASIGNACIÓN                                                                    |                                                    | ISTADO                                |           | Mostrando 1 - 2 de<br>ADMINISTRAR<br>OPCIDIES                              |  |
|              | [+] Descripci<br>Módalos por asar<br>Regularizable                                                                   | ón de las co<br>tris: RU3804<br>NG                         | dumnas<br>7-LISSETTE F<br>JOULO  | ACHERRES VELIZ                                                                                                  | APLICACIÓN<br>APLICACIÓN<br>SACE con el SIAF                                                                           | 1 de 1 ->> >> 10 10                                                                | NADO POR                                  | PECHA ASIGNACIÓN<br>03/16/2916 11:16/23                                             | ACTIV                                              | ESTADO<br>0                           |           | Mostrando 1 - 2 de<br>ADMINISTRAR<br>OPCIONES                              |  |
|              | [+] Descripti<br>Módalos por asar<br>Regularización<br>MCD - UNIDAD EJ                                               | ón de las co<br>tris: RU2804<br>NC<br>ECUTORA              | lumnas<br>7-LISSETTE F           | ACHEBRES VILIZ<br>Integration of 5<br>Mathing a Conci                                                           | APLICACIÓN<br>APLICACIÓN<br>EACE son el SIAF<br>ación del Servicia de la Deada                                         | Asce<br>R                                                                          | NADO POR                                  | FECHA ASIGNACIÓN<br>631602116 11 16 23                                              | ACTIV                                              | ESTADO<br>0                           |           | Mostrando 1 - 2 de<br>ADMINISTRAR<br>OPCIONES                              |  |
|              | [+] Descripd<br>Módalos por usas<br>Regularización<br>McD - UNIDAD EJ<br>Administrator de U                          | ún de las co<br>atic: RU3804<br>atic<br>ECUTORA<br>Puartes | dumnas<br>7-LISSETTE F           | ACHERRES VILIZ<br>Integration of Cont<br>SAGendo of Cont<br>SAGendo of Cont                                     | APLICACIÓN<br>APLICACIÓN<br>SACE en el SIAF<br>aciún del Servicio de la Devada<br>en el Deva                           | 1 00 1 >>> 10 1<br>ASSA                                                            | NADO POR                                  | FECHA ASIGNACIÓN<br>031502816 11.1623                                               | ACTIV<br>INACTO<br>INACTO                          | ESTADO<br>0 /0 /0                     | 8         | Mostrando 1 - 2 de<br>ADMINISTRAR<br>OPCIDAES                              |  |
|              | [+] Description<br>Módalos sociasas<br>Regularización<br>MCD - UNIDIO ES<br>Administrator de U<br>Administrator de U | ón de las co<br>tris: RU3804<br>nac<br>ECUTORA<br>suarios  | dammas<br>7-LISSETTE F           | NCHERRES VELS<br>Integrated at 5<br>Models de Caral<br>SPF - Operation<br>(SPF - Operation                      | APLICACIÓN<br>APLICACIÓN<br>SADE en el SIAP<br>Ación del Survica de la Deuda<br>en en Libra                            | 4 de 1 >> >> 10 1<br>A SCA<br>R0                                                   | NADO POR<br>U38946                        | PECINA ASIGNACIÓN<br>89102916 11.16.23<br>89102916 11.16.33                         | ACTIV<br>BACTA<br>BACTA<br>ACTIVA                  | ESTADO<br>0 00 00<br>0 00 00          | 8 0 8     | Mostrando 1 - 2 de<br>ADMINISTRAR<br>OPCIONES                              |  |
|              | [+] Descripci<br>Módaka por asu<br>Regularización<br>IACO - UnizVO EJ<br>Administrator de U<br>Administrator de U    | ón de las co<br>atis: RU2804<br>ad<br>BCUTORA<br>suarios   | dammas<br>7-aissettie F<br>Joulo | ACHERSES VILLE<br>Integration of Card<br>Mathia & Card<br>SUF - Operation<br>SUF - Operation<br>SUF - Operation | APECACIÓN<br>APECACIÓN<br>SADE con el SIAF<br>Sade on el SIAF<br>Sade on el SIAF<br>Sade on el SIAF<br>Sade on el SIAF | A900<br>R                                                                          | ADD POR     U38946     U38946             | PECINA ASIGNACIÓN<br>83162816 11.1623<br>83162816 11.1623<br>83162816 11.1635       | ACTIV<br>BACTIV<br>BACTIV<br>ACTIV                 | ESTADO<br>0 /0<br>0 /0<br>0 0         | 8 8 1 1 8 | Mostando 1 - 2 de<br>ADMMISTRAR<br>OPCIONES                                |  |
|              | (+) Description<br>Middates not assur-<br>Regularization<br>Administrative<br>Device<br>Presupuestal como            | ón de las co<br>tris: RU3804<br>naC<br>ECUTORA<br>Partos   | lumnas<br>7-LISSETTE F           | ACHERRES VELIZ<br>Integration of 5<br>50F - Operation<br>50F - Operation<br>50F - Operation<br>50F - Operation  | APECACIÓN<br>SACE en el SUF<br>ación del Survice de la Devida<br>es es Libra<br>es es Libra                            | A924<br>R0<br>R0<br>R0<br>R0<br>R0<br>R0<br>R0<br>R0<br>R0<br>R0<br>R0<br>R0<br>R0 | AADO POR     U38946     U38946     U38946 | PECINA ASIGNACIÓN<br>891102816 11.16.23<br>901102816 11.16.38<br>11/192016 88.47.52 | ACTIVI<br>INACTIVI<br>ACTIVI<br>ACTIVI<br>INACTIVI | ESTADO<br>0 0 0<br>00 0<br>0 0<br>0 0 |           | Abeltando 1 - 2 de<br>Abeltando 5 - 2 de<br>Abeltando 5 - 2 de<br>OPCIONES |  |

#### ACREDITACIÓN ELECTRÓNICA DE RESPONSABLES DE LA ADMINISTRACIÓN <u>FINANCIERA</u> - AERAF

#### RD Nº 054-2018-EF/52.03 Art. 2 RD Nº 0013-2022-EF/50.01 Inciso 2.2

El Titular de la entidad registra y acredita al(los) responsable(s) que autorizarán las operaciones de ejecución del gasto, en el aplicativo "Acreditación Electrónica de Responsables de la Administración Financiera -AERAF" del SIAF-SP utilizando su DNIe.

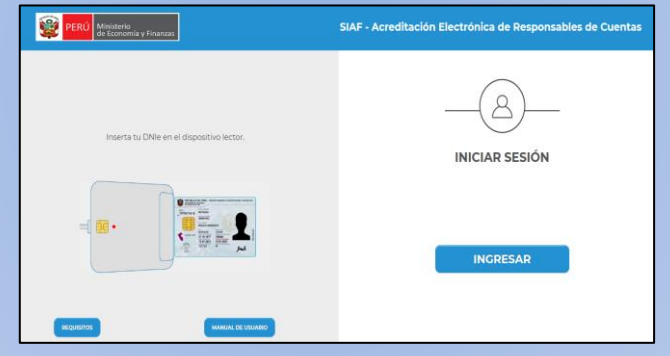

- Registro de altas, bajas y acreditación de Responsables de cuentas bancarias.
- Acreditación de Responsables de autorizar Certificacion Presupuestal (Jefe de Ppto.)
- Acreditación de Responsable de autorizar Compromiso Anual

#### SIAF – MÓDULO DE LA AUTORIZACIÓN DE LA ADMINISTRACIÓN FINANCIERA

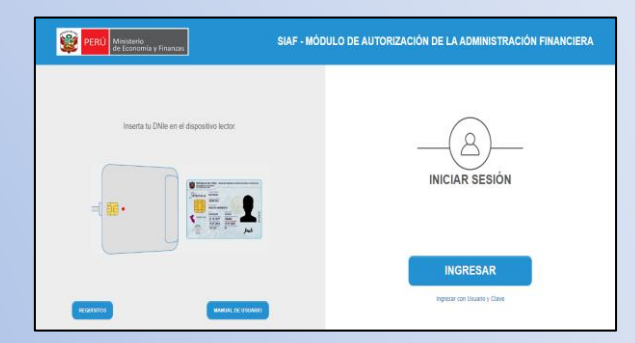

- Autorización de Ccp y Ca por los Responsables acreditados
- Autorización de Devengados -Jefe OGA acredita a Responsables para autorizar devengados.
- Autorización de Giros por los Responsables de cuentas.

#### <u>SIAF – MÓDULO CONTABLE – INFORMACIÓN</u> FINANCIERA Y PRESUPUESTARIA

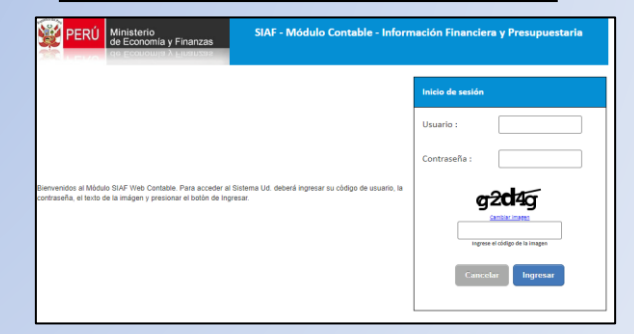

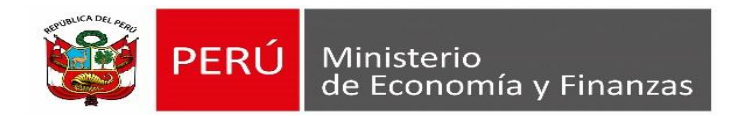

APLICATIVO WEB SIAF OPERACIONES EN LINEA

Para acceder al Módulo Administrador de usuarios, se realizará a través del siguiente link:

https://apps4.mineco.gob.pe/siafadmapp/login

El primer acceso al "Módulo Administrador de Usuarios" es el Jefe de Administración con su usuario y clave de Responsable de cuentas bancarias (RU). Luego podrá designar a una persona que haga sus veces con los mismos privilegios. Ambos podrán crear usuarios de los módulos del "Aplicativo de Operaciones en Línea" y establecer los roles y privilegios de acuerdo a las funciones y competencias.

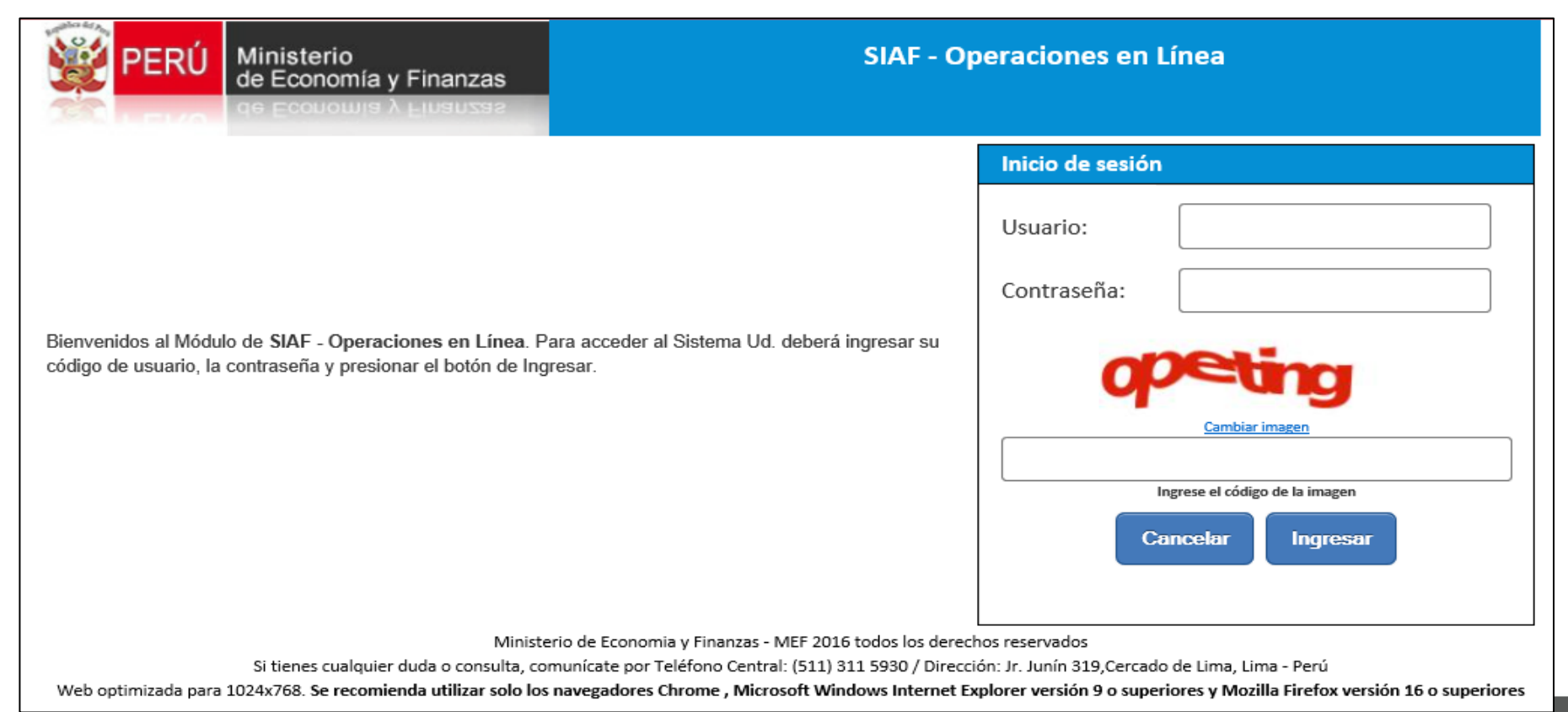

Al ingresar al aplicativo WEB, por defecto muestra el Módulo Administrador de Usuarios.

Al dar Clic en el Menú "Administrar Usuarios" se desglosará la opción "Usuarios" 05/10/2016 SIAF - Operaciones en Línea Ministerio de Economia y Finanzas 17:35:58 Administrador de Usuarios 🗸 RU99999 - FREDDY RAFAEL HUERTAS MEIIA (999999 - ENTIDAD DE PRUEBA) Módulo: Cernar sesión Bienvenido al módulo SIAF - Operaciones en Línea Administrar Usuarios. Usuarios.

Ministerio de Economia y Finanzas - MEF 2016 todos los derechos reservados

Si tienes cualquier duda o consulta, comunicate por Teléfono Central: (\$11) \$11.5980 / Dirección: Ir. Junin \$19,Cercado de Lima, Lima - Perú

Web ontimizeds ners 1024x168. Se recomiande utilizer colo încreasedores: Chenme - Microsoft Windows Internet Perdoner vención Sto currentes y Maxima Microsoft - Microsoft - M

En el ambiente de Usuarios, al seleccionar el nombre del Responsable Tipo OGA el sistema muestra una pantalla de edición para modificar algunos datos.

| Datos Personales                          |                                              |
|-------------------------------------------|----------------------------------------------|
| Tipo Documento:                           | DNI/LE T (*)                                 |
| Número de Documento                       | 19180581                                     |
| Nombres:                                  | FREDDY RAFAEL                                |
| Apellido Paterno:                         | HUERTAS                                      |
| Apellido Materno:                         | ALIA                                         |
| Datos de Unidad Ejecu                     | itora que Representa                         |
| Entidad:                                  | 836 - REGION LA LIBERTAD-EDUCACION PACASMAYO |
| Àrea de la Entidad a la<br>que pertenece: | OTROS    OTROS : ESPECIFIQUE                 |
| Cargo:                                    | ADMINISTRADOR (*)                            |
| Teléfono:                                 | 528225 Anexo:                                |
| E-mail:                                   | 0                                            |
|                                           | A este email se informará al usuario.        |
| Otros Datos                               |                                              |
| Teléfono:                                 |                                              |
| E-mail:                                   |                                              |
| Comentario:                               |                                              |
| ) Campo Obligatorio                       |                                              |
|                                           |                                              |

En el ambiente de usuarios, estaremos en capacidad de realizar búsquedas de los usuarios creados. Asimismo se habilita la opción para crear nuevos usuarios.

| inisterio                                      | SIAF - Operaciones en Línea |                                                                                                    |                                                                    |                                  |                                                                                               |                                                                      |                                                                                                    |              |                     |                                                       |                                                                |                                     |                                                     |                                                     |                                         |                                 |
|------------------------------------------------|-----------------------------|----------------------------------------------------------------------------------------------------|--------------------------------------------------------------------|----------------------------------|-----------------------------------------------------------------------------------------------|----------------------------------------------------------------------|----------------------------------------------------------------------------------------------------|--------------|---------------------|-------------------------------------------------------|----------------------------------------------------------------|-------------------------------------|-----------------------------------------------------|-----------------------------------------------------|-----------------------------------------|---------------------------------|
| e Economia y Finanzas<br>e Economia À Finanzas | R                           | J38046 - EDUAR                                                                                                    | RDO EULOGIO                                                        | O GONZALES [1                    | 57 - SERVICIO NACIONAL DE S                                                                   | ANIDAD /                                                             | AGRARIA-SENASA]                                                                                                    |              |                     |                                                       |                                                                | r                                   | Módulo:                                             | Administr                                           | rador de Us                             | uarios 🔻                        |
| 4                                              | С                           | onsulta de                                                                                                    | e Usuar                                                            | ios                              |                                                                                               |                                                                      | _                                                                                                    |              |                     |                                                       |                                                                |                                     |                                                     |                                                     |                                         |                                 |
| sual<br>S                                      | E                           | ntidad: 157                                                                                                    | 157 9                                                              |                                  |                                                                                               |                                                                      |                                                                                                    |              |                     |                                                       |                                                                |                                     |                                                     |                                                     |                                         |                                 |
|                                                |                             |                                                                                                    | 157 - 5                                                            |                                  | Número Decumento:                                                                             |                                                                      | SENASA T                                                                                                    |              | Buscar              |                                                       | Isuario                                                        |                                     |                                                     |                                                     |                                         |                                 |
| ios                                            | F                           | stado: Soloco                                                                                                    | lono                                                               |                                  | Numero Documento.                                                                             |                                                                      |                                                                                                    | ~            | Duscar              |                                                       | JSuano                                                         |                                     |                                                     |                                                     |                                         |                                 |
|                                                |                             | Jaco. Selecc                                                                                                    | Jone                                                               |                                  |                                                                                               |                                                                      |                                                                                                    |              |                     |                                                       |                                                                |                                     |                                                     |                                                     |                                         |                                 |
|                                                | 1                           | TIPO USUARIO                                                                                                    | USUARIO                                                            | DOCUMENT                         | NOMBRE                                                                                        |                                                                      | ÁREA                                                                                                    | FECH         | HA DE<br>ACIÓN      | ACTIVIDAD                                             | CRE                                                            | ADO POR                             |                                                     | EST                                                 | ADO                                     | ACCIO                           |
|                                                |                             | Responsables                                                                                                    | RU38046                                                            | 1-17875860                       | EDUARDO EULOGIO GONZAL                                                                        | ES LEON                                                              | OTROS                                                                                                    | 27/09/201    | 16 16:42:08         | 29/12/2016                                            | Tesoro Público                                                 | <b>b</b>                            | A                                                   | стіуо                                               |                                         | Ø                               |
|                                                |                             | Responsables                                                                                                    | RU38047                                                            | 1-41062582                       | LISSETTE PACHERRES VELIZ                                                                      |                                                                      | OTROS                                                                                                    | 27/09/201    | 16 16:47:08         | 28/12/2016                                            | Tesoro Público                                                 | <b>b</b>                            | A                                                   | стіуо                                               |                                         | Í                               |
|                                                |                             |                                                                                                    |                                                                    |                                  |                                                                                               |                                                                      |                                                                                                    |              |                     |                                                       |                                                                |                                     |                                                     |                                                     |                                         |                                 |
|                                                |                             |                                                                                                    |                                                                    |                                  |                                                                                               |                                                                      | ia <a pâ<="" th=""><th>igina 1 de 1</th><th>►&gt; ►1 10 Y</th><th>T</th><th></th><th></th><th></th><th></th><th></th><th>Mostrando</th></a> | igina 1 de 1 | ►> ►1 10 Y          | T                                                     |                                                                |                                     |                                                     |                                                     |                                         | Mostrando                       |
|                                                |                             | [+] Descripció                                                                                                    | ón de las co                                                       | lumnas                           |                                                                                               |                                                                      | ist of På                                                                                                    | ágina 1 de 1 | ►> ►1 10 ·          | •                                                     |                                                                |                                     |                                                     |                                                     |                                         | Mostrando                       |
|                                                | M                           | [+] Descripció                                                                                                    | ón de las co<br>urio: RU3804                                       | lumnas<br>7-LISSETTE P           | ACHERRES VELIZ                                                                                |                                                                      | ia <a pá<="" th=""><th>igina 1 de 1</th><th>▶&gt; ►1 10 Y</th><th>T</th><th></th><th></th><th></th><th></th><th></th><th>Mostrando</th></a> | igina 1 de 1 | ▶> ►1 10 Y          | T                                                     |                                                                |                                     |                                                     |                                                     |                                         | Mostrando                       |
|                                                | M                           | [+] Descripció                                                                                                    | ón de las co<br>Irrio: RU3804<br>MĆ                                | olumnas<br>7-LISSETTE P          | ACHERRES VELIZ                                                                                |                                                                      | re <e pá<br="">APLICACIÓN</e>                                                                                                    | igina 1 de 1 | ⊳> ⊳i 10 v          | V NADO POR                                            | FECHA ASIGN                                                    | ACIÓN                               |                                                     | ESTADO                                              |                                         | Mostrando<br>ADMINIST<br>OPCION |
|                                                | M                           | [+] Descripció<br>ódulos por usua                                                                                                    | ón de las co<br>trio: RU3804<br>MČ                                 | lumnas<br>7-LISSETTE P<br>DDULO  | ACHERRES VELIZ                                                                                | in del SEA(                                                          | ra ≪a Pá<br>APLICACIÓN<br>CE con el SIAF                                                                                                    | igina 1 de 1 | ►> ►I 10 1<br>ASIGI | NADO POR<br>U38046                                    | FECHA ASIGN<br>03/10/2016 11                                   | ACIÓN<br>:16:23                     | ACTI                                                | ESTADO                                              | 8                                       | ADMINIST<br>OPCION              |
|                                                | M                           | [+] Descripció<br>ódulos por usua<br>egularización<br>CD - UNIDAD EJE                                                                     | ón de las co<br>irio: RU3804<br>MĆ<br>ECUTORA                      | lumnas<br>7-LISSETTE P<br>DDULO  | ACHERRES VELIZ<br>Integració<br>Módulo de                                                     | ón del SEA(<br>e Conciliac                                           | ret <et pá<br="">APLICACIÓN<br/>CE con el SIAF<br/>ión del Servicio de la De</et>                                                           | igina 1 de 1 | ASIGI               | NADO POR<br>U38046                                    | FECHA ASIGN<br>03/10/2016 11                                   | ACIÓN<br>:16:23                     | ACTI                                                | ESTADO                                              |                                         | ADMINIST<br>OPCION              |
|                                                | M<br>R<br>M                 | [+] Descripció<br>ódulos por usua<br>egularización<br>CD - UNIDAD EJE<br>Iministrador de Us                                               | ón de las co<br>ario: RU3804<br>MÓ<br>ECUTORA<br>suarios           | olumnas<br>7-LISSETTE P<br>DDULO | ACHERRES VELIZ<br>Integració<br>Módulo de<br>SIAF - Op                                        | in del SEA(<br>e Conciliac<br>peraciones                             | APLICACIÓN<br>CE con el SIAF<br>ión del Servicio de la De<br>en Linea                                                                       | igina 1 de 1 | ASIGI<br>RI         | NADO POR<br>U38046                                    | FECHA ASIGN<br>03/10/2016 11                                   | ACIÓN :16:23                        | ACTI<br>INACT<br>INACT                              | <b>ESTADO</b><br>IVO<br>TIVO<br>TIVO                |                                         | ADMINIST<br>OPCION              |
|                                                | M<br>R<br>A                 | [+] Descripció<br>ódulos por usua<br>egularización<br>CD - UNIDAD EJE<br>iministrador de Us<br>iministrativo                              | ón de las co<br>nrio: RU3804<br>MĆ<br>ECUTORA<br>suarios           | olumnas<br>7-LISSETTE P<br>DDULO | ACHERRES VELIZ<br>Integració<br>Módulo de<br>SIAF - Op<br>SIAF - Op                           | in del SEA(<br>e Conciliac<br>Deraciones<br>Deraciones               | Image: APLICACIÓN       CE con el SIAF       ión del Servicio de la Deren Linea       en Linea                                              | agina 1 de 1 | A SIGI              | ▼<br>NADO POR<br>U38046<br>U38046                     | FECHA ASIGN<br>03/10/2016 11<br>03/10/2016 11                  | ACIÓN<br>:16:23<br>:16:38           | ACTI<br>INACT<br>INACT<br>ACTI                      | ESTADO<br>IVO<br>TIVO<br>TIVO<br>VO                 |                                         | ADMINIST<br>OPCION              |
|                                                | M<br>R<br>M<br>A            | [+] Descripció<br>ódulos por usua<br>egularización<br>CD - UNIDAD EJE<br>fministrador de Us<br>fministrativo<br>euda                      | ón de las co<br>irio: RU3804<br>MÓ<br>ECUTORA<br>suarios           | lumnas<br>7-LISSETTE P<br>DDULO  | ACHERRES VELIZ<br>Integració<br>Módulo de<br>SIAF - Op<br>SIAF - Op<br>SIAF - Op              | in del SEA(<br>e Conciliac<br>peraciones<br>peraciones               | APLICACIÓN<br>CE con el SIAF<br>ión del Servicio de la De<br>en Linea<br>en Linea<br>en Linea                                               | igina 1 de 1 | ▶> ► 10 10          | ▼<br>NADO POR<br>U38046<br>U38046<br>U38046           | FECHA ASIGN<br>03/10/2016 11<br>03/10/2016 11<br>11/10/2016 08 | ACIÓN<br>:16:23<br>:16:38<br>:47:52 | ACTI<br>INACT<br>INACTI<br>ACTI<br>ACTI             | ESTADO<br>IVO<br>TIVO<br>TIVO<br>IVO<br>IVO         | × • • • • • • • • • • • • • • • • • • • | ADMINIST<br>OPCION              |
|                                                | M<br>R<br>A<br>A<br>D<br>P  | [+] Descripció<br>ódulos por usua<br>egularización<br>CD - UNIDAD EJE<br>fministrador de Us<br>fministrativo<br>euda<br>esupuestal como l | ón de las co<br>trio: RU3804<br>MĆ<br>ECUTORA<br>suarios<br>Pliego | lumnas<br>7-LISSETTE P           | ACHERRES VELIZ<br>Integració<br>Módulo de<br>SIAF - Op<br>SIAF - Op<br>SIAF - Op<br>SIAF - Op | in del SEA(<br>e Conciliac<br>peraciones<br>peraciones<br>peraciones | APLICACIÓN<br>CE con el SIAF<br>ión del Servicio de la De<br>en Linea<br>en Linea<br>en Linea<br>en Linea                                   | igina 1 de 1 |                     | ▼<br>NADO POR<br>U38046<br>U38046<br>U38046<br>U38046 | FECHA ASIGN<br>03/10/2016 11<br>03/10/2016 11<br>11/10/2016 08 | ACIÓN<br>:16:23<br>:16:38<br>:47:52 | ACTI<br>INACT<br>INACTI<br>ACTI<br>INACTI<br>INACTI | ESTADO<br>IVO<br>TIVO<br>TIVO<br>IVO<br>IVO<br>TIVO |                                         | ADMINIST<br>OPCION              |

El Administrador de Usuarios (El OGA) es el encargado de la administración, así como de los permisos y accesos de los usuarios autorizados a las aplicaciones. Inicialmente solo podrá acceder a este Módulo y contará con los siguientes derechos:

- Crear Nuevos Usuarios. A Nuevo Usuario
- Modificar Datos de Usuario. 📝
- Inactivar/Activar Usuarios. 🗵 🗹
- Modificación de Contraseña.

- Modificar Opciones de acceso a los Módulos. 🗹 🗆

| TIPO<br>USUARIO         | USUARIO                     | DOCUME    | NOMBRE                               | ÁREA                                | FECHA DE<br>CREACIÓN   | ÚLTIMA<br>ACTIVIDAD | CREADO POR                                            | ESTAD  | 0 | ACCIONES               |
|-------------------------|-----------------------------|-----------|--------------------------------------|-------------------------------------|------------------------|---------------------|-------------------------------------------------------|--------|---|------------------------|
| Usuarios<br>Autorizados | 09739972                    | 1-0973997 | MARIA ELENA VICUÑA<br>CHIHUAN        | ABASTECIMIENT 05/10/201<br>11:57:13 |                        |                     | SOZA FRASSINELLI<br>ALFREDO MARIO SOZA<br>FRASSINELLI | ACTIVO |   | ✓ ×                    |
| Responsables            | RU12999                     | 1-0772209 | ALFREDO MARIO SOZA<br>FRASSINELLI    | GERENCIA DE<br>ADMINISTRACIO        | 29/09/2016<br>16:16:15 | 06/10/2016          | Tesoro Público                                        | ACTIVO |   |                        |
| Responsables            | RU14081                     | 1-0887585 | GEORGE VICTOR<br>COLLANTES FERNANDEZ | OTROS                               | 15/06/2016<br>16:16:15 |                     | Tesoro Público                                        | ACTIVO |   | 2                      |
| Responsables            | RU22591                     | 1-1069131 | ADOLFO WUALTER TRUJILLO<br>TOLEDO    | OTROS                               | 17/03/2018<br>18:28:56 |                     | Tesoro Público                                        | ACTIVO |   | 2                      |
|                         |                             |           |                                      | let i f                             |                        |                     |                                                       |        |   |                        |
|                         |                             |           |                                      | Pagina                              | 1 de 1 =>              | 10 🗸                |                                                       |        | M | strando 1 - 4 de 4     |
| [+] Descri              | ipcion de                   | las colum | 1885                                 |                                     |                        |                     |                                                       |        |   |                        |
| Módulos por             | usuario: O                  | 9739972-N | IARIA ELENA VICUÑA CHIHI             | IAN                                 |                        |                     |                                                       |        |   |                        |
|                         | MÓ                          | DULO      |                                      | APLICACIÓN                          | A                      | POR                 | FECHA<br>ASIGNACIÓN                                   | ESTADO |   | ADMINISTRA<br>OPCIONES |
| Regularización          | gularización Integración de |           | Integración del :                    | SEACE con el SIAF                   | 1                      | RU12999             | 05/10/2016 AD<br>12:03:04 AD                          | OVITS  | ~ |                        |
| Administrador of        | de Usuarios                 |           | SIAF - Operacio                      | ones en Linea                       |                        |                     | INA                                                   | CTIVO  |   |                        |
| Administrativo          |                             |           | SIAF - Operacio                      | ones en Linea                       |                        |                     | INA                                                   | CTIVO  |   |                        |

El Administrador de Usuarios (responsable de cuenta tipo de cargo Director OGA) será el único que tendrá privilegios para crear nuevos Usuarios. Asimismo podrá delegar la función de Administrador de Usuario a un único Usuario. Ver imagen.

| TIPO<br>USUARIO         | USUARIO     | DOCUME    | NOMERE                               | ÁREA                          | FECHA DE<br>CREACIÓN   | ÚLTIMA<br>ACTIVIDAD | CREADO POR                                            | ESTA   | DO | ACCIONES               |
|-------------------------|-------------|-----------|--------------------------------------|-------------------------------|------------------------|---------------------|-------------------------------------------------------|--------|----|------------------------|
| Usuarios<br>Autorizados | 09739972    | 1-0973997 | MARIA ELENA VICUÑA<br>CHIHUAN        | ABASTECIMIENT                 | 05/10/2016<br>11:57:13 |                     | SOZA FRASSINELLI<br>ALFREDO MARIO SOZA<br>FRASSINELLI | ACTIVO |    | ✓×                     |
| Responsables            | RU12999     | 1-0772206 | ALFREDO MARIO SOZA<br>FRASSINELLI    | GERENCIA DE<br>ADMINISTRACIOI | 29/09/2016<br>16:16:15 | 06/10/2016          | Tesoro Público                                        | ACTIVO |    | 2                      |
| Responsables            | RU14081     | 1-0887585 | GEORGE VICTOR<br>COLLANTES FERNANDEZ | OTROS                         | 15/06/2016<br>16:16:15 |                     | Tesoro Público                                        | ACTIVO |    | <b>@</b>               |
| Responsables            | RU22691     | 1-1069131 | ADOLFO WUALTER TRUJILLO<br>TOLEDO    | OTROS                         | 17/03/2016<br>18:28:56 |                     | Tesoro Público                                        | ACTIVO |    | 2                      |
|                         |             |           |                                      | 14. KE Página                 | 1 de 1 🖚               | ► 10 V              |                                                       |        | Мо | strando 1 - 4 de       |
| [+] Descri              | ipcion de   | las colum | nas                                  |                               |                        |                     |                                                       |        |    |                        |
| Módulos por             | usuario: R  | U14081-G  | EORGE VICTOR COLLANTE                | S FERNANDEZ                   |                        |                     |                                                       |        |    |                        |
|                         | MÓDULO      |           |                                      | APLICACIÓN                    |                        |                     | FECHA<br>ASIGNACIÓN                                   | ESTADO |    | ADMINISTRA<br>OPCIONES |
| Regularización          |             |           | Integración del                      | SEACE con el SIAF             |                        |                     | INA                                                   | CTIVO  |    |                        |
| Administrador           | de Usuarios |           | SIAF - Operacio                      | ines en Linea                 |                        |                     | INA                                                   | CTIVO  | M  |                        |
| Administrativo          |             |           | SIAF - Operacio                      | anes en Linea                 |                        |                     | INA                                                   | CTIVO  | 1  |                        |

| Mensaje                                | ×       |
|----------------------------------------|---------|
| <ul> <li>Estado Actualizado</li> </ul> |         |
|                                        | Aceptar |

Activando el Administrador de usuarios estamos delegando dicha función a un único usuario

En la interfaz **Consulta de Usuarios**, se podrá **Crear Nuevos Usuarios**, para la creación de estos usuarios se deberá registrar necesariamente los datos obligatorios (\*).

Al Guardar el registro de datos obligatorios, el Sistema envía al correo electrónico registrado un Usuario y Clave provisional, cuando el Usuario acceda al Aplicativo, el Sistema exigirá que primero se realice el cambio de contraseña.

Registrar Usuario Para crear a los nuevos usuarios **Datos Personales** DNI/LE debemos ingresar aquí Tipo Documento: < (') Número de Documento: Consulta de Nombres: Apellido Paterno: Apollido Materno: Entidad: Datos de Unidad Ejecutora que Representa Usuario: A Nuevo Usuario 300677 - MUNICIPALIDAD PROVINCIAL DEL CALLAO V Entidad: (\*) Estado: Seleccione Área de la Entidad a Seleccione. < (\*) la que pertenece: TIPO Cargo: DO POR ACCIONES. USUAR C ESTADO USUARIO Teléfono: Алехо: SSINELLI Z 🔀 Usuarios MARIO SOZA ACTIVO 097399 E-mail: Autorizados 63 **49** LU A este email se informará al usuario. Ø Responsables RU129 lico ACTIVO Otros Datos Teléfono: P ACTIVO Responsables RU140 lico E-mail: **⁄** ~ ACTIVO Responsables RU226 lico Comentario: Guardar Cancelar

Adicionalmente, se debe asignar los Módulos que corresponden al Usuario creado.

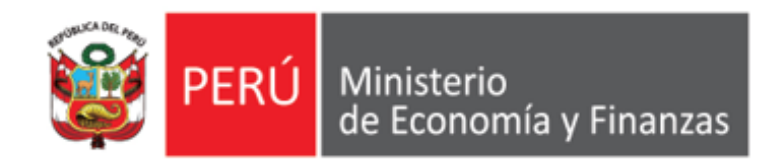

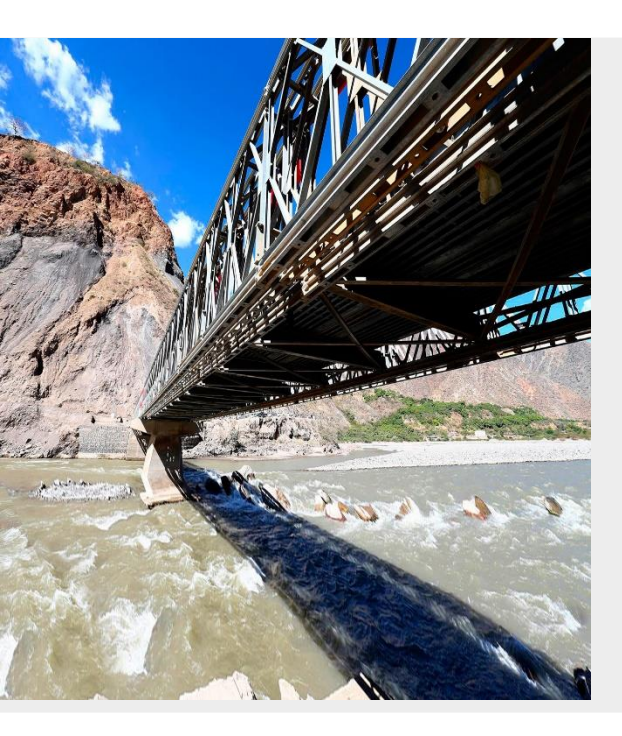

## PERÚ

## ACREDITACIÓN ELECTRÓNICA DE RESPONSABLES EN EL AERAF

Área de Implantación y Capacitación - OGTI MEF

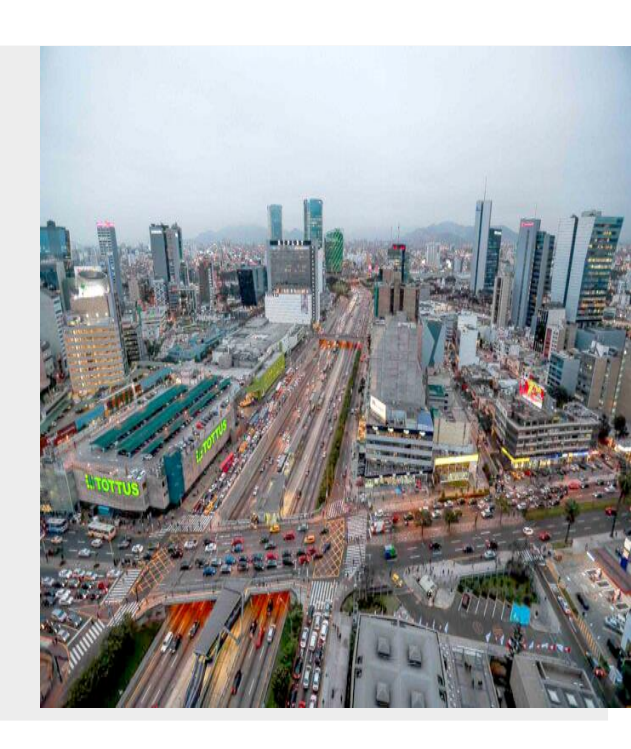

**ENERO 2023** 

### <u>ACREDITACIÓN ELECTRÓNICA DE RESPONSABLES DE ADMINISTRACIÓN FINANCIERA</u> (AERAF)

#### https://apps4.mineco.gob.pe/siafregrespjws/

| 💓 PERÚ     | Ministerio<br>de Economía y Finanzas | SIAF - Acreditación Electrónica de Responsables de la Administración Financiera |                                               |               |  |  |  |  |  |  |
|------------|--------------------------------------|---------------------------------------------------------------------------------|-----------------------------------------------|---------------|--|--|--|--|--|--|
| State HEVO | de Economia y Finanzas               | Usuario : 15648269 REYES NUÑEZ JULIO CESAR                                      | INSTITUTO NACIONAL DE INNOVACION AGRARIA(160) | Cerrar sesión |  |  |  |  |  |  |
| ► Registro |                                      |                                                                                 |                                               |               |  |  |  |  |  |  |
| → Consulta |                                      |                                                                                 |                                               |               |  |  |  |  |  |  |
|            |                                      |                                                                                 |                                               |               |  |  |  |  |  |  |
|            |                                      |                                                                                 |                                               |               |  |  |  |  |  |  |
|            |                                      |                                                                                 |                                               |               |  |  |  |  |  |  |
|            |                                      |                                                                                 |                                               |               |  |  |  |  |  |  |
|            |                                      |                                                                                 |                                               |               |  |  |  |  |  |  |
|            |                                      |                                                                                 |                                               |               |  |  |  |  |  |  |
|            |                                      |                                                                                 |                                               |               |  |  |  |  |  |  |
|            |                                      |                                                                                 |                                               |               |  |  |  |  |  |  |
|            |                                      |                                                                                 |                                               |               |  |  |  |  |  |  |
|            |                                      |                                                                                 |                                               |               |  |  |  |  |  |  |
|            |                                      |                                                                                 |                                               |               |  |  |  |  |  |  |

## ACREDITACIÓN ELECTRÓNICA DE RESPONSABLES DE ADMINISTRACIÓN FINANCIERA (AERAF)

• Registro de delegados:

| PERÚ Ministe<br>de Eco   | erio<br>nomía y Fina<br>υοωιs λ Ειυs | nzas<br>uzse        | SIAF - Acreditación Electrónica de Responsables de la Administración Financiera Usuario : 15648269 REYES NUÑEZ JULIO CESAR INSTITUTO NACIONAL DE INNOVACION AGRARIA(160) |                |                                             |                |                         |        |                  |
|--------------------------|--------------------------------------|---------------------|----------------------------------------------------------------------------------------------------|----------------|---------------------------------------------|----------------|-------------------------|--------|------------------|
| Registro<br>Responsables | - Registro                           | o del Deleg         | gado<br>Apellido Paterno:                                                                                                    |                | Apellido Materr                             | 10:            | Estado: Todos           | ▼]     | ₽ Buscar         |
| <u>Delegados</u>         | Delegados                            |                     |                                                                                                    |                |                                             |                |                         |        |                  |
| Consulta                 | DNI                                  | Apellido<br>Paterno | Apellido<br>Materno                                                                                                    | Nombres        | Estado                                      | Fecha Registro | Creado por              |        | Acciones         |
|                          | 18149555                             | HUERTAS             | MEJIA                                                                                                    | FREDDY RAFAEL  | PENDIENTE DE<br>CONFIRMACION POR<br>USUARIO | 18/07/2019     | JULIO CESAR REYES NUÑEZ |        | <b>Z‡</b>        |
|                          | 07920865                             | RODRIGUEZ           | RODRIGUEZ                                                                                                    | MAGALY ROSA    | PENDIENTE DE<br>CONFIRMACION POR<br>USUARIO | 26/06/2019     | JULIO CESAR REYES NUÑEZ |        | ∠‡               |
|                          | 07473985                             | BARAHONA            | REYES                                                                                                    | HONORATO JESUS | INACTIVO                                    | 11/06/2019     | JULIO CESAR REYES NUÑEZ |        | *                |
|                          | 41931587                             | MARQUINA            | BENDEZU                                                                                                    | YURI IVAN      | INACTIVO                                    | 12/06/2019     | JULIO CESAR REYES NUÑEZ |        | *                |
|                          | 07353534                             | QUEZADA             | CARBAJAL                                                                                                    | YSMAEL         | INACTIVO                                    | 11/06/2019     | JULIO CESAR REYES NUÑEZ |        | *                |
|                          | 10286256                             | RUBIO               | PAREJA                                                                                                    | CARLOS ENRIQUE | INACTIVO                                    | 07/06/2019     | JULIO CESAR REYES NUÑEZ |        | *                |
|                          | 41702925                             | VALLE               | VELASQUEZ                                                                                                    | JUAN CARLOS    | INACTIVO                                    | 10/06/2019     | JULIO CESAR REYES NUÑEZ |        | *                |
|                          |                                      |                     |                                                                                                    | 1              | 🛛 🖂 Página 1 de 1 🕞                         | ▶ ▶1 10 ▼      |                         | Mos    | strando 1 - 8 de |
|                          |                                      |                     |                                                                                                    |                |                                             |                |                         |        | 🖙 Nuevo          |
|                          | Detalle de Ur                        | nidades Ejecutor    | as del Delegado                                                                                                    |                |                                             |                |                         |        | (                |
|                          | Código                               |                     |                                                                                                    |                | Descripción                                 |                |                         | Estado | Acciones         |

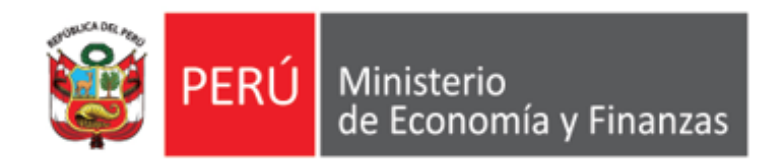

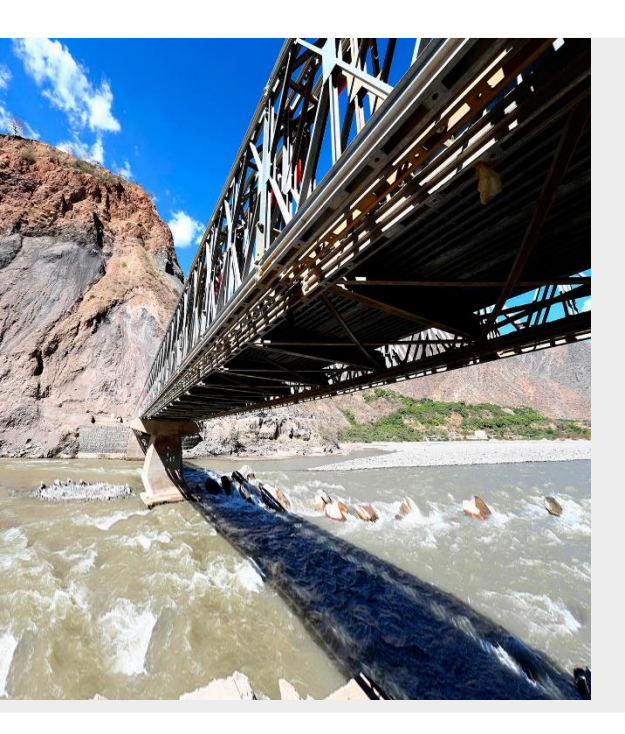

## PERÚ

## ACREDITACIÓN ELECTRÓNICA DE RESPONSABLES DE CUENTAS BANCARIAS EN EL AERAF

Área de Implantación y Capacitación - OGTI MEF

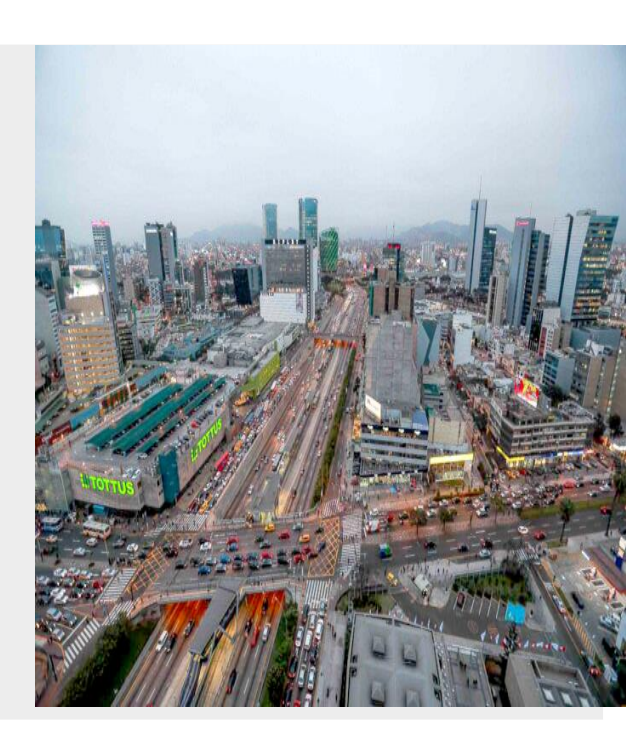

**ENERO 2023** 

## MARCO NORMATIVO

1. RD № 054-2018-EF/52.03 (30/12/2018). Designan Responsables del manejo de las cuentas bancarias de las Unidades Ejecutoras del Gobierno Nacional y de los Gobiernos Regionales, de las Municipalidades y otros.

**El literal a) del Art. 2,** señala que la designación de los titulares y suplentes de las Cuentas bancarias autorizadas por la Dirección General de Tesoro Público (DGTP), en las Unidades Ejecutoras del Gobierno Nacional, Gobiernos Regionales, así como las Municipalidades, es mediante Resolución del Titular del Pliego o del funcionario a quien éste hubiera delegado esta facultad de manera expresa.

**El numeral 3.1 del Art. 3**, señala que la acreditación de los titulares y suplentes responsables del manejo de las cuentas bancarias ante la DGTP es realizada a través del Aplicativo informático SIAF-SP "Acreditación Electrónica de Responsables de Cuentas" - en adelante el *"Aplicativo" -,* en la siguiente dirección electrónica:

https://apps4.mineco.gob.pe/siafregrespjws/

**Segunda Disposición Complementaria Transitoria.** Las Unidades Ejecutoras del Gobierno Nacional, continúan el procedimiento aprobado para el efecto por la Resolución Directoral Nº 031-2013-EF/52.03 y sus modificatorias, durante el primer trimestre de 2019.

## MARCO NORMATIVO

2. RD № 014-2019-EF/52.03 (06/04/2019). Modifican la R.D. N° 054-2018-EF/52.03 que estableció nuevo procedimiento para acreditación de los responsables del manejo de las cuentas bancarias de las Unidades Ejecutoras del Presupuesto de l Sector Público y de las Municipalidades.

**Segunda Disposición Complementaria Transitoria.-** Las Unidades Ejecutoras del Gobierno Nacional, incluyendo las Universidades Públicas, continúan utilizando el procedimiento aprobado para el efecto por la Resolución Directoral N° 031-2013-EF/52.03 y sus modificatorias, hasta el 31 de mayo de 2019.

Por lo tanto, a partir del 01 de junio de 2019, las entidades del Gobierno Nacional, incluyendo las Universidades Públicas, deberán usar el nuevo procedimiento para la acreditación de los responsables del manejo de las cuentas bancarias de las Unidades Ejecutoras del Presupuesto del Sector Público como ya lo vienen utilizando inicialmente las Unidades Ejecutoras de los Gobiernos Regionales y por las Municipalidades

### ACREDITACIÓN ELECTRÓNICA DE RESPONSABLES DE ADMINISTRACIÓN FINANCIERA (AERAF)

#### **ESQUEMA**

- 1. El Titular del Pliego o el funcionario a quien éste hubiese delegado esta facultad, registra y autoriza a los responsables de cuentas bancarias de la/s entidad/es que conforman el pliego, en el Aplicativo "SIAF Acreditación Electrónica de Responsables de la Administración Financiera AERAF (antes AERCU).
- 1. El Titular del Pliego o el funcionario a quien éste hubiese delegado esta facultad, inactiva y autoriza la inactivación a los responsables de cuentas en el Aplicativo "SIAF Acreditación Electrónica de Responsables de la Administración Financiera AERAF (antes AERCU).

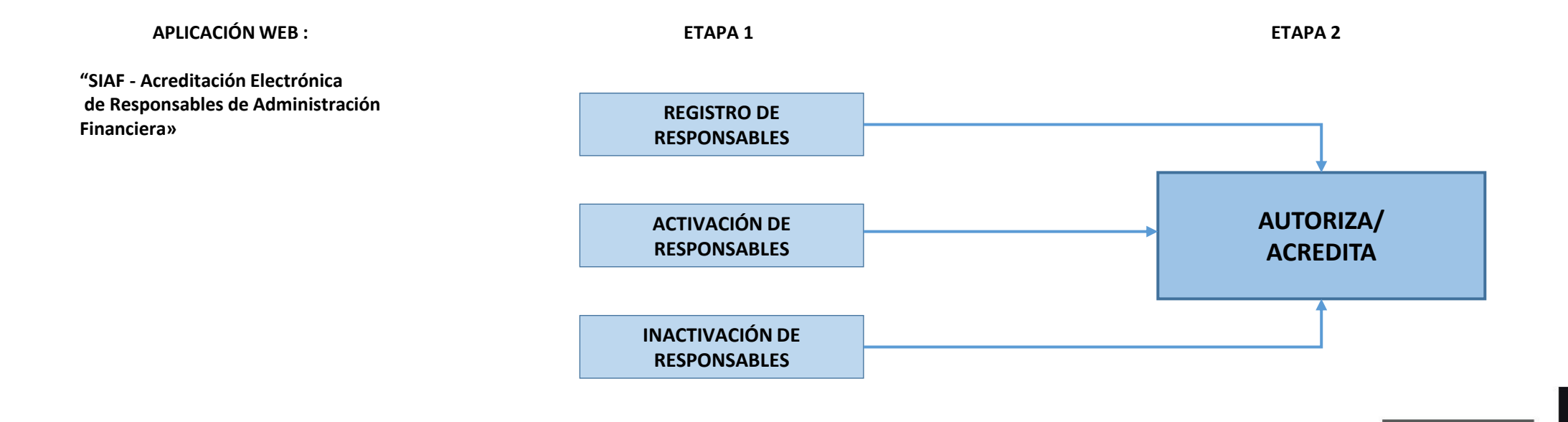

#### **ESQUEMA – RESPONSABLES DE CUENTAS BANCARIAS**

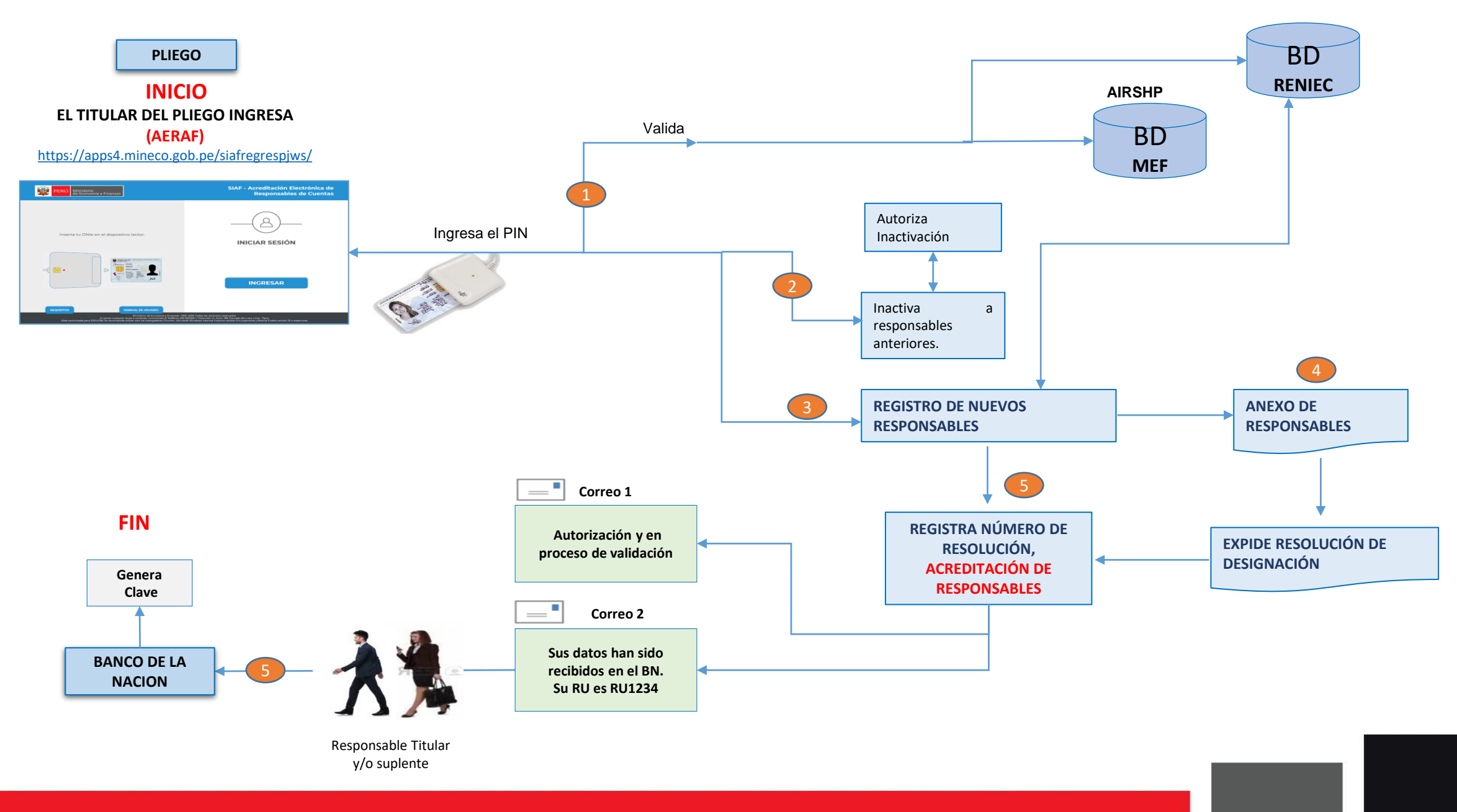

## <u>ACREDITACIÓN ELECTRÓNICA DE RESPONSABLES DE ADMINISTRACIÓN FINANCIERA</u> (AERAF)

• Registro de Responsables:

| gerú                                   | Ministerio<br>de Economía | a y Finanzas<br>s λ Einauzsa                  | <u>Usuario : 1</u> | 5648269 REYES NUÑEZ | SIAF - Acr         | editación<br>TO NACIO | n Electrónica de Responsation | onsables<br>Agraria | s de la Administ          | ración Financiera |            |            |          | 18/07/2019<br>16:15:18<br><u>Cerrar sesión</u> |
|----------------------------------------|---------------------------|-----------------------------------------------|--------------------|---------------------|--------------------|-----------------------|-------------------------------|---------------------|---------------------------|-------------------|------------|------------|----------|------------------------------------------------|
| Registro     Responsable     Delegados | es Re                     | egistro de<br>Buscar por:<br>Entidad: 001     |                    | ponsable de c       | SACION AGRARIA-SED | ias<br>e centr        | RAL (160) 🔻                   | Estad               | do Autorización:          | Todos             | ▼          |            | م        | Buscar                                         |
| ▶ Consulta                             |                           | DNI                                           | Apellido Paterno   | Apellido Materno    | Nombres            | Tipo                  | Cargo                         | Estado              | Estado de<br>Autorización | Area              | Fecha Alta | Fecha Baja | Acciones | Autoriza                                       |
|                                        | 1                         | 06779866                                      | нілојо             | ALARCON             | AURELIO            | S                     | DIRECTOR DE                   | A                   | AUTORIZADO                | PRESUPUESTO       | 12/06/2019 |            |          |                                                |
|                                        | 2                         | 15848320                                      | SAGARDIA           | ACEVEDO             | JULIO CESAR        | s                     | OTROS CARGOS                  | A                   | AUTORIZADO                |                   | 15/11/2013 |            | / 📕 🖂    |                                                |
|                                        | 3                         | 07563164                                      | ESTRADA            | MIER                | MARIA DEL CARMEN   | т                     | TESORERO                      | A                   | AUTORIZADO                | TESORERIA         | 11/06/2019 |            | / 📕 🖂    |                                                |
|                                        | 4                         | 25603604                                      | BERROCAL           | FUENTES CASTRO      | IVONNE DALILA      | S                     | OTROS CARGOS                  | 1                   | AUTORIZADO                | RECURSOS HUMANOS  | 10/06/2019 | 10/06/2019 |          |                                                |
|                                        | 5                         | 18188755                                      | COSAVALENTE        | VIDARTE DE PEREZ    | MARTHA CECILIA     | s                     | OTROS CARGOS                  | 1                   | AUTORIZADO                |                   | 19/07/2013 | 15/11/2013 |          |                                                |
|                                        | 6                         | 41199786                                      | FUENTES            | JOYO                | JUAN MANUEL        | s                     | OTROS CARGOS                  | 1                   | AUTORIZADO                | RECURSOS HUMANOS  | 10/06/2019 | 12/06/2019 |          |                                                |
|                                        | 7                         | 10224861                                      | HUATUCO            | ZUASNABAR           | LELY RAQUEL        | s                     | OTROS CARGOS                  | 1                   | AUTORIZADO                | RECURSOS HUMANOS  | 10/06/2019 | 10/06/2019 | •        |                                                |
|                                        | 8                         | 31663430                                      | MAGUIÑA            | ROCA                | EDGAR WILLIAMS     | S                     | OTROS CARGOS                  | 1                   | AUTORIZADO                | RECURSOS HUMANOS  | 12/06/2019 | 12/06/2019 | <b></b>  |                                                |
|                                        | 9                         | 06606154                                      | NUÑEZ              | CALDERON            | WALTER JAVIER      | S                     | OTROS CARGOS                  | 1                   | AUTORIZADO                |                   | 11/01/2002 | 18/05/2007 | *        |                                                |
|                                        | 10                        | 08497254                                      | PERALTA            | GRADOS              | DARWIN ALBERTO     | s                     | OTROS CARGOS                  | I.                  | AUTORIZADO                |                   | 18/05/2007 | 07/06/2019 | *        |                                                |
|                                        | Ú                         | litimo Anexo regi<br>eyenda<br>ipo Responsabl | strado             | Responsables Active | DS Lobe            |                       | Página 1 de                   | 4 >> >              | -1                        |                   |            | D Nuevo    | Mostrar  | ado 1 - 10 de 38<br>Autoriza                   |
|                                        | 4                         | = ritular; S = S                              | supiente           |                     |                    |                       |                               |                     |                           |                   |            |            |          |                                                |

## <u>ACREDITACIÓN ELECTRÓNICA DE RESPONSABLES DE ADMINISTRACIÓN FINANCIERA</u> (AERAF)

• Registro de Responsables:

| PERÚ 🖁                    | /linisterio<br>le Econom | nía y Finanzas<br>μα λ μιναυταε                                                                                                    | Usuario : 1º     | 5648269 REYES NUÑEZ | SIAF - A         | Acreditad     | ción Electrónica de R      | esponsa<br>Agraria | ables de la Adm           | inistración Financiera |            |            |          | 18/07/2019<br>17:53:19<br><u>Cerrar sesión</u> |
|---------------------------|--------------------------|----------------------------------------------------------------------------------------------------|------------------|---------------------|------------------|---------------|----------------------------|--------------------|---------------------------|------------------------|------------|------------|----------|------------------------------------------------|
| Registro     Responsables | R                        | Registro de datos del responsable de cuentas bancarias         Buscar por:         Entidad: 001       INSTITUTO NACIONAL DE INVESTIGACIÓN AGRARIA-SEDE CENTRAL (160) |                  |                     |                  |               |                            |                    |                           |                        |            |            |          |                                                |
| Delegados                 | R                        | Responsables                                                                                                    |                  |                     |                  |               |                            |                    |                           |                        |            |            |          |                                                |
| ▶ Consulta                |                          | DNI                                                                                                    | Apellido Paterno | Apellido Materno    | Nombres          | Tipo<br>Resp. | Cargo                      | Estado             | Estado de<br>Autorización | Area                   | Fecha Alta | Fecha Baja | Acciones | Autoriza                                       |
|                           |                          | 1 06779866                                                                                                    | огоин            | ALARCON             | AURELIO          | s             | DIRECTOR DE<br>PRESUPUESTO | A                  | AUTORIZADO                | PRESUPUESTO            | 12/06/2019 |            | 2 🖊 👒    |                                                |
|                           |                          | 2 15848320                                                                                                    | SAGARDIA         | ACEVEDO             | JULIO CESAR      | s             | OTROS CARGOS               | A                  | AUTORIZADO                |                        | 15/11/2013 |            | / 🖊 📷    |                                                |
|                           |                          | 3 07563164                                                                                                    | ESTRADA          | MIER                | MARIA DEL CARMEN | т             | TESORERO                   | A                  | AUTORIZADO                | TESORERIA              | 11/08/2019 |            | / 🖊 📷    |                                                |
|                           |                          | 4 08852417                                                                                                    | SIMONETTI        | PAREDES             | WALTER           | т             | DIRECTOR OGA               | A                  | AUTORIZADO                | DIRECCION              | 18/07/2019 |            | / 🖊 📷    |                                                |
|                           |                          | 5 25603604                                                                                                    | BERROCAL         | FUENTES CASTRO      | IVONNE DALILA    | s             | OTROS CARGOS               | 1                  | AUTORIZADO                | RECURSOS HUMANOS       | 10/06/2019 | 10/06/2019 | *        |                                                |
|                           |                          | 6 18188755                                                                                                    | COSAVALENTE      | VIDARTE DE PEREZ    | MARTHA CECILIA   | s             | OTROS CARGOS               | 1                  | AUTORIZADO                |                        | 19/07/2013 | 15/11/2013 | *        |                                                |
|                           |                          | 7 41199786                                                                                                    | FUENTES          | JOYO                | JUAN MANUEL      | s             | OTROS CARGOS               | 1                  | AUTORIZADO                | RECURSOS HUMANOS       | 10/06/2019 | 12/06/2019 | *        |                                                |
|                           |                          | 8 10224861                                                                                                    | HUATUCO          | ZUASNABAR           | LELY RAQUEL      | s             | OTROS CARGOS               | 1                  | AUTORIZADO                | RECURSOS HUMANOS       | 10/06/2019 | 10/06/2019 | *        |                                                |
|                           |                          | 9 31663430                                                                                                    | MAGUIÑA          | ROCA                | EDGAR WILLIAMS   | s             | OTROS CARGOS               | 1                  | AUTORIZADO                | RECURSOS HUMANOS       | 12/06/2019 | 12/06/2019 | <b>*</b> |                                                |
|                           |                          | 10 06606154                                                                                                    | NUÑEZ            | CALDERON            | WALTER JAVIER    | S             | OTROS CARGOS               | 1                  | AUTORIZADO                |                        | 11/01/2002 | 18/05/2007 | *        |                                                |
|                           |                          | r⊲ <⊲ Página 1 de 4 → ►1 Mostrando 1 - 10                                                                                                    |                  |                     |                  |               |                            |                    |                           |                        |            |            |          |                                                |
|                           |                          | Último Anexo regis                                                                                                    | strado           | Responsables Active | IS Adda          |               |                            |                    |                           |                        |            | D Nuevo    |          | Autoriza                                       |
|                           |                          | Leyenda<br>Tipo Responsable:<br>T = Titular; S = Suplente                                                                                                    |                  |                     |                  |               |                            |                    |                           |                        |            |            |          |                                                |
|                           |                          |                                                                                                    |                  |                     |                  |               |                            |                    |                           |                        |            |            |          |                                                |
|                           | •                        |                                                                                                    |                  |                     |                  |               |                            |                    |                           |                        |            |            |          | •                                              |

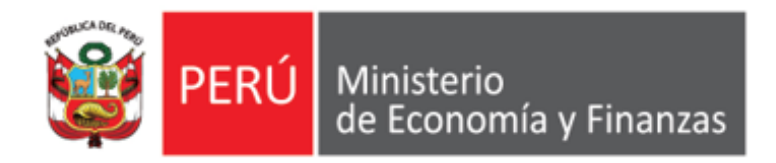

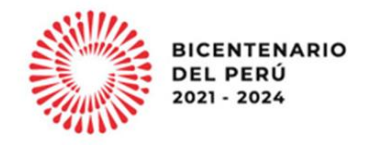

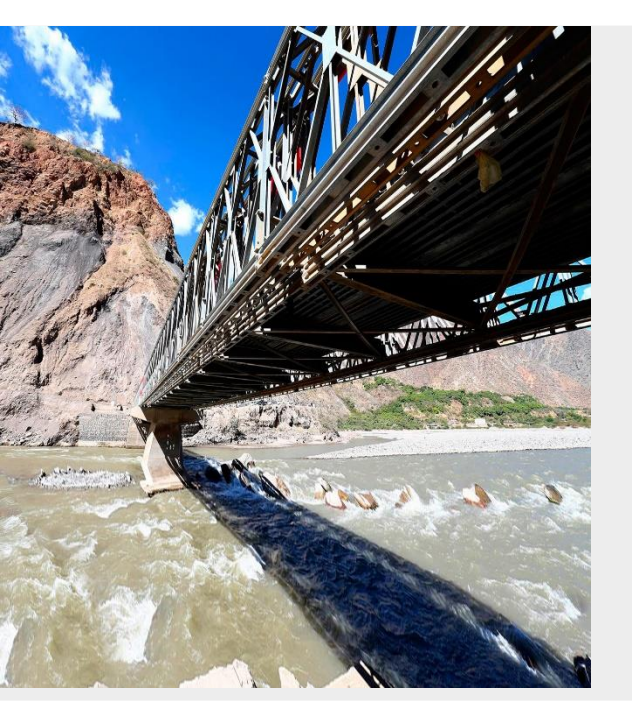

# PERÚ

# GRACIAS

Área de Implantación y Capacitación OGTI MEF

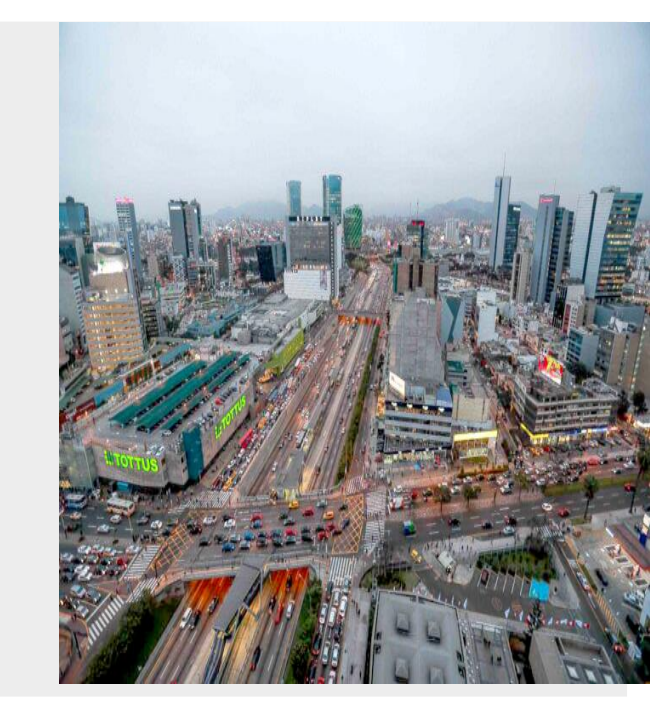

**ENERO 2023**